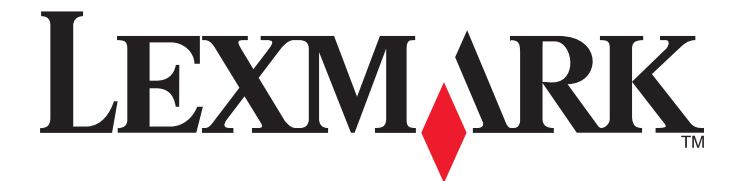

## Driver di acquisizione di rete

Guida per l'utente

Gennaio 2011

www.lexmark.com

#### Nota all'edizione

#### Gennaio 2011

Il presente paragrafo non è valido nei Paesi in cui le disposizioni qui riportate non sono ammissibili ai sensi di legge: LEXMARK INTERNATIONAL, INC. FORNISCE LA PRESENTE PUBBLICAZIONE "COSÌ COM'È" SENZA ALCUN TIPO DI GARANZIA, IMPLICITA O ESPLICITA, INCLUSE, TRA L'ALTRO, EVENTUALI GARANZIE DI COMMERCIABILITÀ O IDONEITÀ A UNO SCOPO SPECIFICO. In alcuni Paesi non è consentita la rinuncia di responsabilità esplicita o implicita in determinate transazioni. In tali Paesi, pertanto, la presente dichiarazione potrebbe non essere valida.

La presente pubblicazione potrebbe includere inesattezze di carattere tecnico o errori tipografici. Le presenti informazioni sono soggette a modifiche periodiche che vengono incluse nelle edizioni successive. Miglioramenti o modifiche ai prodotti o ai programmi descritti nel presente documento possono essere apportati in qualsiasi momento.

I riferimenti a prodotti, programmi o servizi contenuti in questa pubblicazione non sottintendono alcuna intenzione del produttore di renderli disponibili in tutti i Paesi in cui opera. Qualsiasi riferimento a un prodotto, programma o servizio non implica alcun uso esclusivo di tale prodotto, programma o servizio. Ogni prodotto, programma o servizio funzionalmente equivalente che non violi diritti di proprietà intellettuale può essere utilizzato in sostituzione. La valutazione e la verifica del funzionamento insieme ad altri prodotti, programmi o servizi, tranne quelli espressamente progettati dal produttore, sono di responsabilità dell'utente.

Per il supporto tecnico Lexmark, visitare il sito Web support.lexmark.com.

Per informazioni sui materiali di consumo e i download, visitare www.lexmark.com.

Se non si è in grado di accedere a Internet, è possibile contattare Lexmark tramite posta:

Lexmark International, Inc. Bldg 004-2/CSC 740 New Circle Road NW Lexington, KY 40550 USA

#### UNITED STATES GOVERNMENT RIGHTS

This software and any accompanying documentation provided under this agreement are commercial computer software and documentation developed exclusively at private expense.

#### Marchi

Lexmark e Lexmark con il simbolo del diamante sono marchi di Lexmark International, Inc., registrati negli Stati Uniti e/o in altri Paesi. Tutti gli altri marchi appartengono ai rispettivi proprietari.

## Sommario

| Nota all'edizione                                                                                               | 2  |
|----------------------------------------------------------------------------------------------------|----|
| Introduzione al driver di acquisizione di rete                                                                  | 5  |
| Installazione del driver di acquisizione di rete                                                                | 5  |
| Requisiti di sistema                                                                                            | 5  |
| Sistemi operativi supportati                                                                                    | 5  |
| Installazione su Fedora, Linpus Linux, SUSE Linux, Linux openSUSE, Red Hat Enterprise Linux o Red<br>Flag Linux | 5  |
| Installazione su Debian GNU/Linux o Ubuntu Linux                                                                | 6  |
| Verifica dell'installazione del driver di acquisizione di rete                                                  | 6  |
| Acquisizione tramite una stampante di rete                                                                      | 6  |
| Rimozione del driver di scansione di rete                                                                       | 6  |
| Acquisizione                                                                                                    | 8  |
| Acquisizione tramite le applicazioni                                                                            | 8  |
| Acquisizione mediante XSane                                                                                     | 8  |
| Acquisizione mediante OpenOffice.org                                                                            | 8  |
| Acquisizione mediante GIMP                                                                                      | 9  |
| Acquisizione mediante la finestra di un terminale                                                               | 9  |
| Acquisizione di più pagine                                                                                      | 9  |
| Acquisizione di entrambi i lati della pagina                                                                    | 11 |
| Annullamento dell'acquisizione                                                                                  | 12 |
| Regolazione delle impostazioni di acquisizione                                                                  | 13 |
| Regolazione delle impostazioni di acquisizione mediante XSane o OpenOffice.org                                  | 13 |
| Regolazione delle impostazioni di acquisizione scanimage                                                        | 15 |
| Impostazione delle opzioni di acquisizione predefinite                                                          |    |
| Risoluzione dei problemi                                                                                        | 19 |
| La stampante acquisisce la pagina, ma l'immagine non viene visualizzata sul computer                            | 19 |
| La stampante interrompe l'acquisizione o stampa una pagina in cui viene indicato che                            |    |
| l'acquisizione del profilo non è riuscita                                                                       | 19 |
| Disattivazione delle applicazioni firewall                                                                      | 19 |
| Apertura delle porte di acquisizione (tcp: 9751-9760)                                                           |    |
| Accettazione dei certificato della periferica                                                                   |    |
|                                                                                                    | 20 |
| Solo una pagina visualizzata sui computer                                                                       | 20 |
| Stampante non compatibile                                                                                       | 20 |
| SANE non riconosce il driver di acquisizione di rete                                                            | 21 |

| XSane visualizza caratteri corrotti | 21 |
|-------------------------------------|----|
|                                     |    |
| Indice                              |    |

Sommario

### Introduzione al driver di acquisizione di rete

Il driver di acquisizione di rete fornisce un'interfaccia SANE (Scanner Access Now Easy) che consente l'acquisizione da una stampante di rete.

### Installazione del driver di acquisizione di rete

### Requisiti di sistema

Prima di installare il driver di acquisizione di rete, verificare che:

- L'utente collegato disponga dei diritti di utente principale.
- Si disponga di uno spazio libero su disco pari a 62 MB per eseguire l'installazione completa.
- Sul server in uso siano installati SANE e/o l'applicazione back-end di SANE.
- Il computer host sia configurato correttamente per comunicare con una stampante di rete supportata mediante TCP/IP.
- La stampante utilizzata disponga di una scheda di rete interna e sia in grado di comunicare attraverso una rete IPv4. Gli adattatori di rete esterni non sono supportati.

### Sistemi operativi supportati

Verificare che sia in esecuzione una delle seguenti distribuzioni di Linux:

- Debian GNU/Linux
- Fedora
- Linux OpenSUSE
- Red Flag Linux Desktop
- Red Hat Enterprise Linux WS
- Linux SUSE Enterprise Desktop
- Linux SUSE Enterprise Server
- Ubuntu Linux
- Linpus Linux Desktop

**Nota:** per le versioni specifiche dei sistemi operativi supportati, visitare il sito Web o vedere il file supportedplatforms.txt nel percorso /usr/lexscan/docs/ dopo l'installazione.

### Installazione su Fedora, Linpus Linux, SUSE Linux, Linux openSUSE, Red Hat Enterprise Linux o Red Flag Linux

- **1** Scaricare il driver:
  - a Andare sul sito www.lexmark.com.
  - **b** Selezionare **Trova driver** dalla sezione Drivers e Downloads.
  - c Selezionare la distribuzione Linux in esecuzione sul computer in uso.
  - d Selezionare il file network-scan-linux-glibc2-x86.rpm e scaricarlo sul computer.

Introduzione al driver di acquisizione di rete

2 Fare doppio clic sul file del pacchetto o aprire una finestra terminale e digitare rpm -ivh network-scan-linux-glibc2-x86.rpm.

### Installazione su Debian GNU/Linux o Ubuntu Linux

- **1** Scaricare il driver:
  - a Andare sul sito www.lexmark.com.
  - **b** Selezionare **Trova driver** dalla sezione Drivers e Downloads.
  - c Selezionare la distribuzione Linux in esecuzione sul computer in uso.
  - d Selezionare il file network-scan-linux-glibc2-x86.deb e scaricarlo sul computer.
- 2 Fare doppio clic sul file del pacchetto o aprire una finestra terminale e digitare dpkg -i network-scan-linux-glibc2-x86.deb.

### Verifica dell'installazione del driver di acquisizione di rete

Accertarsi che il driver di acquisizione di rete sia installato e aggiunto al file dll.conf e che sia presente il file della periferica.

Per elencare le periferiche disponibili, aprire una finestra finale e immettere scanimage -L. Premere Invio.

Dopo che la periferica è stata trovata, viene visualizzato un messaggio sul computer che indica che la periferica è stata trovata.

### Acquisizione tramite una stampante di rete

- 1 Per utilizzare il driver di acquisizione di rete, aprire un'applicazione compatibile con SANE, ad esempio XSane o scanadf.
- 2 Selezionare la stampante di rete e le impostazioni per l'acquisizione.
- **3** Posizionare il documento nell'ADF (Automatic Document Feeder) o sul vetro dello scanner.
- **4** Dal pannello di controllo della stampante, selezionare il profilo. Per ulteriori informazioni, consultare la *Guida per l'utente*.

### Rimozione del driver di scansione di rete

1 A seconda del sistema operativo in uso, effettuare le seguenti operazioni:

### In Fedora, Linpus Linux, SUSE Linux, Linux openSUSE, Red Hat Enterprise Linux o Red Flag Linux

Aprire una finestra finale e immettere **rpm** -e **lexmark-network-scan**. Premere **Invio**.

#### In Debian GNU/Linux o Linspire Linux

Aprire una finestra finale e immettere dpkg -r lexmark-network-scan. Premere Invio.

2 Eliminare la voce lexmark\_nscan dal file /etc/sane.d/dll.conf.

Introduzione al driver di acquisizione di rete

## Acquisizione

Per ulteriori informazioni sulla selezionare di un processo di acquisizione dal pannello di controllo della stampante, vedere la *Guida per l'utente*.

### Acquisizione tramite le applicazioni

### Acquisizione mediante XSane

- **1** Aprire la finestra di un terminale, quindi immettere **xsane**. Premere **Invio**.
- 2 Nella finestra di dialogo di rilevamento della periferica, visualizzare:
  - Periferiche disponibili > selezionare la stampante > OK
- 3 Nella finestra di dialogo "Rete:scanner", fare clic su Finestra > Mostra opzioni standard.
- 4 Se necessario, modificare altre impostazioni di acquisizione.
- 5 Nella finestra di dialogo "Rete:scanner", fare clic su Acquisisci.
- 6 Posizionare il documento nell'ADF (Automatic Document Feeder) o sul vetro dello scanner.
- 7 Dal pannello di controllo della stampante, selezionare il processo di acquisizione.

### Acquisizione mediante OpenOffice.org

Nota: È possibile usare solo Writer, Calc, Impress o Draw.

- **1** Da una barra degli strumenti dell'applicazione OpenOffice.org, effettuare una delle seguenti operazioni:
  - Fare clic su Inserisci > Immagine > Acquisisci > Seleziona origine.
  - Fare clic su Inserisci > Grafica > Acquisisci > Seleziona origine.
- 2 Nel menu relativo alla periferica usata, selezionare la stampante.
- **3** Se necessario, selezionare altre opzioni, quindi fare clic su **OK**.
- 4 Da una barra degli strumenti dell'applicazione, effettuare una delle seguenti operazioni:
  - Fare clic su Inserisci > Immagine > Acquisisci > Richiesta.
  - Fare clic su Inserisci > Grafica > Acquisisci > Richiesta.
- 5 Posizionare il documento nell'ADF (Automatic Document Feeder) o sul vetro dello scanner.
- **6** Dal pannello di controllo della stampante, selezionare il processo di acquisizione.

### Acquisizione mediante GIMP

GIMP (GNU Image Manipulation Program) è il programma di grafica standard per sistemi UNIX/Linux. Tale programma supporta l'acquisizione utilizzando gli strumenti di acquisizione (xscanimage e XSane) come plug-in. La funzione plugin di GIMP consente a xscanimage e XSane di restituire l'immagine acquisita a GIMP.

Nota: Accertarsi che il plug-in GIMP fornito con il sistema operativo sia installato.

- **1** Avviare GIMP.
- **2** Da una barra degli strumenti, effettuare una delle seguenti operazioni:
  - Fare clic su File > Acquisisci > XSane: Finestra periferica.
  - Fare clic su File > Acquisisci > xscanimage: Finestra periferica.
- **3** Nella finestra di dialogo di rilevamento della periferica, visualizzare:

Periferiche disponibili > selezionare la stampante > OK

- 4 Nella finestra di dialogo, se necessario, regolare le altre impostazioni di acquisizione, quindi fare clic su Acquisisci.
- **5** Posizionare il documento nell'ADF (Automatic Document Feeder) o sul vetro dello scanner.
- 6 Dal pannello di controllo della stampante, selezionare il processo di acquisizione.

### Acquisizione mediante la finestra di un terminale

- 1 Aprire la finestra di un terminale, quindi immettere scanimage -d [nome\_periferica] > /tmp/scan.pnm. Premere Invio.
- 2 Se necessario, modificare altre impostazioni di acquisizione.
- **3** Posizionare il documento nell'ADF (Automatic Document Feeder) o sul vetro dello scanner.
- 4 Dal pannello di controllo della stampante, selezionare il processo di acquisizione.

**Nota:** Se si verifica un errore **Assertion** 'c->xlib.lock' failed quando si utilizza OpenSUSE 10.3, vedere http://en.opensuse.org/Xlib.lock per informazioni sulla risoluzione dei problemi.

### Acquisizione di più pagine

L'origine carta predefinita per l'acquisizione è l'ADF (Automatic Document Feeder). Se nell'ADF non è presente alcun documento, l'acquisizione viene eseguita dal vetro dello scanner.

È possibile acquisire più pagine in diversi modi in base all'applicazione.

### Mediante scanimage

- 1 Aprire la finestra di un terminale, quindi immettere scanimage -b --source="Multiple Pages" -d [nome\_periferica]. Premere Invio.
- 2 Posizionare il documento nell'ADF o sul vetro dello scanner.
- **3** Dal pannello di controllo della stampante, selezionare il processo di acquisizione.

### **Mediante scanadf**

- 1 Aprire la finestra di un terminale, quindi immettere scanadf --source="Multiple Pages" -d [nome\_periferica]. Premere Invio.
- **2** Posizionare il documento nell'ADF o sul vetro dello scanner.
- **3** Dal pannello di controllo della stampante, selezionare il processo di acquisizione.

### Mediante OpenOffice.org

Nota: È possibile usare solo Writer, Calc, Impress o Draw.

- **1** Da una barra degli strumenti dell'applicazione OpenOffice.org, effettuare una delle seguenti operazioni:
  - Fare clic su Inserisci > Immagine > Acquisisci > Seleziona origine.
  - Fare clic su Inserisci > Grafica > Acquisisci > Seleziona origine.
- **2** Nel menu relativo alla periferica usata, selezionare la stampante.
- 3 Nell'area delle opzioni, fare clic su Impostazioni immagine > origine.
- 4 Nel menu relativo all'origine, selezionare Più pagine.
- 5 Fare clic su OK.
- **6** Da una barra degli strumenti dell'applicazione OpenOffice.org, effettuare una delle seguenti operazioni:
  - Fare clic su Inserisci > Immagine > Acquisisci > Seleziona origine.
  - Fare clic su Inserisci > Grafica > Acquisisci > Seleziona origine.
- 7 Dal pannello di controllo della stampante, selezionare il processo di acquisizione.
- 8 Ripetere il passo 6 fino a visualizzare tutte le pagine del documento sul computer.

### **Mediante XSane**

- 1 Aprire la finestra di un terminale, quindi immettere **xsane**. Premere **Invio**.
- 2 Nella finestra di dialogo di rilevamento della periferica, visualizzare:

Periferiche disponibili > selezionare la stampante > OK

- 3 Nel menu 🖮 , selezionare Più pagine.
- 4 Fare clic su Acquisisci.
- 5 Posizionare il documento nell'ADF o sul vetro dello scanner.
- 6 Dal pannello di controllo della stampante, selezionare il processo di acquisizione.

#### Using XSane 0.99 e versioni successive

- 1 Nel menu 🖮 , selezionare Più pagine.
- 2 Fare clic su Acquisisci.

Se si specifica un numero inferiore a quello delle pagine inserite nell'ADF, viene eseguita la scansione solo del numero di pagine specificato.

È necessario fare clic su Acquisisci nuovamente per acquisire le pagine restanti.

- **3** Posizionare il documento nell'ADF o sul vetro dello scanner.
- **4** Dal pannello di controllo della stampante, selezionare il processo di acquisizione.

#### Mediante XSane versioni precedenti alla .99

- **1** Dalla barra degli strumenti, visualizzare:
  - Preferenze > Configurazione > selezionare Miglioramenti scheda > Acquisizione di più pagine
- 2 Nella finestra di dialogo, fare clic su Acquisisci.
- **3** Posizionare il documento nell'ADF o sul vetro dello scanner.
- **4** Dal pannello di controllo della stampante, selezionare il processo di acquisizione.
- **5** Ripetere il passo 2 fino a visualizzare tutte le pagine del documento sul computer.

### Acquisizione di entrambi i lati della pagina

#### Note:

- Accertarsi che la stampante disponga di uno scanner fronte/retro e di un ADF (Automatic Document Feeder).
- Accertarsi di posizione il documento nell'ADF.
- Lo scanner fronte/retro e l'ADF sono disponibili solo in modelli selezionati.

È possibile acquisire entrambi i lati della pagina in diversi modi in base all'applicazione.

#### Mediante scanimage

- 1 Aprire la finestra di un terminale, quindi immettere scanimage -b --scan-both-sides=yes -d [nome\_periferica]. Premere Invio.
- 2 Posizionare il documento nell'ADF.
- **3** Dal pannello di controllo della stampante, selezionare il processo di acquisizione.

### **Mediante scanadf**

- 1 Aprire la finestra di un terminale, quindi immettere scanadf --scan-both-sides=yes -d [nome periferica]. Premere Invio.
- 2 Posizionare il documento nell'ADF.
- **3** Dal pannello di controllo della stampante, selezionare il processo di acquisizione.

### Mediante OpenOffice.org

Nota: È possibile usare solo Writer, Calc, Impress o Draw.

- 1 Da una barra degli strumenti dell'applicazione OpenOffice.org, effettuare una delle seguenti operazioni:
  - Fare clic su Inserisci > Immagine > Acquisisci > Seleziona origine.
  - Fare clic su Inserisci > Grafica > Acquisisci > Seleziona origine.
- 2 Nel menu relativo alla periferica usata, selezionare la stampante.

- **3** Nell'area delle opzioni, visualizzare:
  - Impostazioni immagine > origine
- 4 Nel menu relativo all'origine, selezionare Più pagine.
- **5** Nell'area delle opzioni, visualizzare:

Impostazioni immagine > scan-both-sides

- 6 Selezionare la casella di controllo scan-both-sides .
- 7 Fare clic su OK.
- 8 Da una barra degli strumenti dell'applicazione, effettuare una delle seguenti operazioni:
  - Fare clic su Inserisci > Immagine > Acquisisci > Richiesta.
  - Fare clic su Inserisci > Grafica > Acquisisci > Richiesta.
- 9 Posizionare il documento nell'ADF.
- **10** Dal pannello di controllo della stampante, selezionare il processo di acquisizione.
- **11** Ripetere il passo 8 fino a visualizzare tutte le pagine del documento sul computer.

### **Mediante XSane**

- **1** Aprire la finestra di un terminale, quindi immettere **xsane**. Premere **Invio**.
- 2 Nella finestra di dialogo di rilevamento della periferica, visualizzare:
   Periferiche disponibili > selezionare la stampante > OK
- 3 Nel menu 🖮 , selezionare Più pagine.
- 4 Nella barra degli strumenti, fare clic su Finestra > Mostra opzioni standard.
- 5 Selezionare la casella di controllo Acquisisci entrambi i lati .
- 6 Nella finestra di dialogo "Rete:scanner", fare clic su Acquisisci.
- 7 Posizionare il documento nell'ADF.
- 8 Dal pannello di controllo della stampante, selezionare il processo di acquisizione.

### Annullamento dell'acquisizione

Per annullare un'acquisizione, effettuare una delle seguenti operazioni:

- Nella finestra di dialogo visualizzata dopo l'invio di un processo di acquisizione alla stampante di rete, fare clic su Annulla profilo di acquisizione > Sì.
- Chiudere l'applicazione.
- Annullare il processo di acquisizione:
  - **1** Dal pannello di controllo della stampante, annullare il processo di acquisizione.
  - **2** Annullare l'acquisizione nella finestra di dialogo visualizzata dopo l'invio di un processo di acquisizione alla stampante di rete.

Per ulteriori informazioni, consultare la Guida per l'utente.

### Regolazione delle impostazioni di acquisizione

### Regolazione delle impostazioni di acquisizione mediante XSane o OpenOffice.org

A seconda dell'applicazione, effettuare una delle operazioni seguenti per accedere alle opzioni di scansione:

- Mediante XSane
  - 1 Aprire la finestra di un terminale, quindi immettere xsane. Premere Invio
  - 2 Nella finestra di dialogo di rilevamento della periferica, visualizzare: Periferiche disponibili > selezionare la stampante > OK
  - **3** Dalla finestra principale degli scanner di rete, effettuare una delle seguenti operazioni:
    - Fare clic su Finestra > Mostra opzioni standard.
    - Fare clic su Finestra > Mostra opzioni avanzate.
- Mediante OpenOffice.org

Nota: È possibile usare solo Writer, Calc, Impress o Draw.

- **1** Da una barra degli strumenti dell'applicazione OpenOffice.org, effettuare una delle seguenti operazioni:
  - Fare clic su Inserisci > Immagine > Acquisisci > Seleziona origine.
  - Fare clic su Inserisci > Grafica > Acquisisci > Seleziona origine.
- **2** Nel menu relativo alla periferica usata, selezionare la stampante. Selezionare:

Periferica usata > selezionare la stampante.

**3** Nell'area delle opzioni, selezionare **Impostazioni immagine** o **Impostazioni avanzate**.

| Per                                       | Selezionare                                                                                                    |
|-------------------------------------------|----------------------------------------------------------------------------------------------------|
| Selezionare il tipo di documento.         | Tipo di contenuto o content-type                                                                                                    |
| Selezionare una risoluzione di scansione. | <ul> <li>i o scan-resolution</li> <li>Le risoluzioni di tutte le stampanti sono visualizzate come opzioni. Accertarsi che la stampante supporti la risoluzione selezionata.</li> <li>Nota: L'icona : si trova nella finestra di dialogo principale</li> </ul> |
| Selezionare l'intensità del colore        | di XSane.                                                                                                    |
|                                           | <b>Nota:</b> L'icona <b>I</b> si trova nella finestra di dialogo principale di XSane.                                                                                                    |
| Selezionare un formato del documento.     | Dimensione originale o original-size                                                                                                    |
|                                           | I formati dei documenti di tutte le stampanti sono visua-<br>lizzate come opzioni. Accertarsi che la stampante supporti il formato selezionato.                                                                                                    |

| Per                                                                                                    | Selezionare                                                                                                    |
|----------------------------------------------------------------------------------------------------|----------------------------------------------------------------------------------------------------|
| Eseguire un'acquisizione fronte/retro.                                                                                            | Acquisisci entrambi i lati o scan-both-sides                                                                        |
| Note:                                                                                                    |                                                                                                    |
| <ul> <li>Accertarsi che la stampante disponga di uno scanner<br/>fronte/retro e di un ADF (Automatic Document Feeder).</li> </ul> |                                                                                                    |
| <ul> <li>Accertarsi di posizione il documento nell'ADF.</li> </ul>                                                                |                                                                                                    |
| <ul> <li>Lo scanner fronte/retro e l'ADF sono disponibili solo in<br/>modelli selezionati.</li> </ul>                             |                                                                                                    |
| Selezionare l'orientamento verticale o orizzontale.                                                                               | orientamento o Orientamento                                                                                         |
| Selezionare un'impostazione di luminosità.                                                                                        | 💠 o luminosità                                                                                                    |
|                                                                                                    | <b>Nota:</b> L'icona ☆ si trova nella finestra di dialogo principale<br>di XSane.                                   |
| Selezionare un'impostazione di contrasto.                                                                                         | ● o contrasto                                                                                                    |
|                                                                                                    | <b>Nota:</b> L'icona 🜑 si trova nella finestra di dialogo principale<br>di XSane.                                   |
| Acquisire un documento con una o più pagine.                                                                                      | 🖻 o origine                                                                                                    |
|                                                                                                    | <b>Nota:</b> L'icona 🖮 si trova nella finestra di dialogo principale<br>di XSane.                                   |
| Invertire i valori dei pixel.                                                                                                    | <b>*</b>                                                                                                    |
|                                                                                                    | <b>Nota:</b> L'icona 🎽 si trova nella finestra di dialogo principale<br>di XSane. L'icona 🎽 si trova solo in XSane. |
| Consente di rimuovere le macchie e le ombreggiature chiare                                                                        | Rimozione sfondo                                                                                                    |
| presenti sullo sfondo durante l'acquisizione dei documenti a colori.                                                              | <b>Nota:</b> Rimozione sfondo si trova solo in XSane.                                                               |
| Selezionare un colore da rimuovere                                                                                                | Esclusione colore                                                                                                   |
|                                                                                                    | Nota: Esclusione colore si trova solo in XSane.                                                                     |
| Selezionare una qualità di esclusione del colore.                                                                                 | Limite esclusione colore                                                                                            |
|                                                                                                    | <b>Nota:</b> Limite esclusione colore si trova solo in XSane.                                                       |
| Consente di produrre un'immagine speculare del documento.                                                                         | Immagine speculare                                                                                                  |
|                                                                                                    | Nota: Immagine speculare si trova solo in XSane.                                                                    |

**Nota:** è possibile che la stampante utilizzata non supporti tutte le opzioni indicate. Per informazioni, consultare la documentazione della stampante *Guida per l'utente*.

### Regolazione delle impostazioni di acquisizione scanimage

Scanimage è un'applicazione a riga di comando che utilizza il primo scanner rilevato e le impostazioni di acquisizione predefinite. Un comando avvia l'acquisizione e memorizza l'immagine in un formato TIFF e PXM. È possibile utilizzare le opzioni della riga di comando per specificare le impostazioni di acquisizione.

Ad esempio, per avviare un'acquisizione di un documento in formato Legal, immettere scanimage original-size=Legal > /tmp/image.pxm nella riga di comando, quindi premere Invio.

| Per                                | Тіро                 | Valori                                                                        |
|------------------------------------|----------------------|-------------------------------------------------------------------------------|
| Specificare la stampante           | -d [nome_periferica] | [nome_periferica]                                                             |
| Selezionare il tipo di documento   | content-type         | Text                                                                          |
|                                    |                      | Text/Graphics                                                                 |
|                                    |                      | Photo                                                                         |
| Selezionare una risoluzione di     | scan-resolution      | 75                                                                            |
| scansione                          |                      | 150                                                                           |
| Nota: Le risoluzioni di tutte le   |                      | 200                                                                           |
| stampanti sono visualizzate come   |                      | 300                                                                           |
|                                    |                      | 400                                                                           |
|                                    |                      | 600                                                                           |
|                                    |                      | 1200                                                                          |
|                                    |                      | <b>Nota:</b> Accertarsi che la stampante supporti la risoluzione selezionata. |
| Selezionare l'intensità del colore | mode                 | 1-bit Black & White                                                           |
|                                    |                      | 8-bit Grayscale                                                               |
|                                    |                      | 24-bit Color                                                                  |

| Per                              | Тіро          | Valori                                                                    |
|----------------------------------|---------------|---------------------------------------------------------------------------|
| Specificare il formato del       | original-size | Letter                                                                    |
| documento                        |               | Executive                                                                 |
| Nota: I formati dei documenti di |               | Legal                                                                     |
| tutte le stampanti sono visua-   |               | А3                                                                        |
| lizzate come opzioni.            |               | A4                                                                        |
|                                  |               | А5                                                                        |
|                                  |               | A6                                                                        |
|                                  |               | B4                                                                        |
|                                  |               | В5                                                                        |
|                                  |               | Tabloid                                                                   |
|                                  |               | Oficio (Messico)                                                          |
|                                  |               | Folio                                                                     |
|                                  |               | Statement                                                                 |
|                                  |               | Universale                                                                |
|                                  |               | Dimensioni di acquisizione perso-<br>nalizzate                            |
|                                  |               | Scheda ID                                                                 |
|                                  |               | Foto 3x5                                                                  |
|                                  |               | Foto 4x6                                                                  |
|                                  |               | Biglietto da visita                                                       |
|                                  |               | Originale libro                                                           |
|                                  |               | Formato automatico                                                        |
|                                  |               | Formati misti                                                             |
|                                  |               | 4x8 poll.                                                                 |
|                                  |               | 5x7 poll.                                                                 |
|                                  |               | 3.5x4 in                                                                  |
|                                  |               | 8x10 poll.                                                                |
|                                  |               | 9x13 cm                                                                   |
|                                  |               | 10x20 cm                                                                  |
|                                  |               | 20x25 cm                                                                  |
|                                  |               | 10x15 cm                                                                  |
|                                  |               | 3x18 cm                                                                   |
|                                  |               | L                                                                         |
|                                  |               | L2                                                                        |
|                                  |               | Hagaki                                                                    |
|                                  |               | <b>Nota:</b> Accertarsi che la stampante supporti il formato selezionato. |

| Per                                                                                                   | Тіро                 | Valori                                                                                                    |
|----------------------------------------------------------------------------------------------------|----------------------|----------------------------------------------------------------------------------------------------|
| Consente di specificare il                                                                            | document-source      | Stampante laser in bianco e nero                                                                                                    |
| documento da acquisire.                                                                               |                      | Laser a colori                                                                                                    |
|                                                                                                    |                      | Inkjet Plain                                                                                                    |
|                                                                                                    |                      | Inkjet Glossy                                                                                                    |
|                                                                                                    |                      | Retail Photo                                                                                                    |
|                                                                                                    |                      | Foto                                                                                                    |
|                                                                                                    |                      | Rivista                                                                                                    |
|                                                                                                    |                      | Giornale                                                                                                    |
|                                                                                                    |                      | Press                                                                                                    |
|                                                                                                    |                      | General Office                                                                                                    |
|                                                                                                    |                      | Auto                                                                                                    |
|                                                                                                    |                      | Altro                                                                                                    |
|                                                                                                    |                      | Note:                                                                                                    |
|                                                                                                    |                      | <ul> <li>Accertarsi che la stampante supporti il<br/>formato selezionato.</li> </ul>                                                  |
|                                                                                                    |                      | <ul> <li>Se l'opzione non è supportata, la stampante<br/>usa i valori predefiniti.</li> </ul>                                         |
| Eseguire un'acquisizione                                                                              | scan-both-sides      | no                                                                                                    |
| fronte/retro                                                                                          |                      | yes                                                                                                    |
|                                                                                                    |                      | Note:                                                                                                    |
|                                                                                                    |                      | <ul> <li>Accertarsi che la stampante disponga di uno<br/>scanner fronte/retro e di un ADF (Automatic<br/>Document Feeder).</li> </ul> |
|                                                                                                    |                      | • Accertarsi di posizione il documento nell'ADF.                                                                                      |
|                                                                                                    |                      | <ul> <li>Lo scanner fronte/retro e l'ADF sono dispo-<br/>nibili solo in modelli selezionati.</li> </ul>                               |
| Selezionare l'orientamento                                                                            | orientamento         | verticale                                                                                                    |
| verticale o orizzontale                                                                               |                      | orizzontale                                                                                                    |
| Selezionare un'impostazione di<br>Iuminosità                                                          | luminosità           | 1-9                                                                                                    |
| Selezionare un'impostazione di contrasto                                                              | contrast             | 0-5                                                                                                    |
| Acquisire un documento con una                                                                        | origine              | Pagina singola                                                                                                    |
| o più pagine                                                                                          |                      | Più pagine                                                                                                    |
| Invertire i valori dei pixel                                                                          | immagine in negativo | no                                                                                                    |
|                                                                                                    |                      |                                                                                                    |
| e le ombreggiature chiare presenti<br>sullo sfondo durante l'acquisi-<br>zione dei documenti a colori | background-removal   | -4-+4                                                                                                    |

| Per                                                           | Тіро                     | Valori                        |
|---------------------------------------------------------------|--------------------------|-------------------------------|
| Selezionare un colore da<br>rimuovere                         | esclusione-colore        | None<br>Rosso<br>Verde<br>Blu |
| Selezionare una qualità di esclu-<br>sione del colore         | limite esclusione-colore | 0-254                         |
| Consente di produrre un'im-<br>magine speculare del documento | mirror-image             | no<br>yes                     |

#### Note:

- È inoltre possibile digitare **scanimage** --help per visualizzare un elenco di opzioni.
- È possibile che la stampante utilizzata non supporti tutte queste opzioni. Per informazioni, consultare la *Guida per l'utente* della stampante.

### Impostazione delle opzioni di acquisizione predefinite

Tutte le opzioni di acquisizione sono memorizzate nel file di configurazione del driver di acquisizione, /etc/sane.d/lexmark\_nscan.conf. È possibile aggiornare le impostazioni predefinite modificando i valori nel file di configurazione del driver di acquisizione. L'applicazione viene aggiornata con le nuove impostazioni.

Le impostazioni di scansione utilizzate più di recente vengono memorizzate da XSane nella directory \$ {HOME}/.sane/xsane. Per fare in modo che XSane rifletta le modifiche apportate nel file di configurazione del driver di scansione:

- **1** Chiudere l'applicazione XSane.
- 2 Aprire la finestra di un terminale, quindi immettere rm -f \${HOME}/.sane/xsane/\*.drc. Premere Invio
- 3 Immettere xsane. Premere Invio

### **Risoluzione dei problemi**

# La stampante acquisisce la pagina, ma l'immagine non viene visualizzata sul computer

Accertarsi che l'indirizzo IP del computer corrisponda all'indirizzo IP assegnato alla scheda dell'interfaccia di rete.

- 1 Aprire la finestra di un terminale, quindi digitare hostname. Premere Invio.
- 2 Digitare ping [nomehost\_computer]. Premere Invio e annotare l'indirizzo IP elencato.
- 3 Immettere /usr/lexscan/bin/lsinet, quindi premere Invio. Confrontare l'indirizzo IP elencato con quello ottenuto nel passo 2.

Se gli indirizzi IP non corrispondono, effettuare una delle seguenti operazioni:

- Correggere le voci /etc/hosts o DNS.
- Aggiornare il file di configurazione del driver SANE e specificare l'interfaccia di rete appropriata da usare.

Per ulteriori informazioni sulla correzione delle voci DNS o /etc/hosts, consultare la documentazione fornita con il sistema operativo in uso.

Se il problema persiste, vedere "La stampante interrompe l'acquisizione o stampa una pagina in cui viene indicato che l'acquisizione del profilo non è riuscita" a pagina 19.

# La stampante interrompe l'acquisizione o stampa una pagina in cui viene indicato che l'acquisizione del profilo non è riuscita

#### **DISATTIVAZIONE DELLE APPLICAZIONI FIREWALL**

Per disattivare le applicazioni firewall, vedere la documentazione fornita con il sistema operativo in uso.

### APERTURA DELLE PORTE DI ACQUISIZIONE (TCP: 9751-9760)

Aprire la finestra di un terminale, quindi immettere **# iptables -I INPUT -p tcp --dport 9751:9760** -j ACCEPT -i eth0. Premere Invio.

Per la maggior parte delle distribuzioni Linux, è possibile aprire porte specifiche con il comando iptables.

#### ACCETTAZIONE DEL CERTIFICATO DELLA PERIFERICA

Se si è verificato un errore durante la verifica di un certificato di protezione prima di completare un'acquisizione, è necessario accettare il certificato per continuare.

È possibile accettare il certificato per un unico processo di acquisizione o per tutti i processi futuri.

Risoluzione dei problemi

#### IMMETTERE UN LOGIN DEL PROCESSO DI ACQUISIZIONE VALIDO

Se viene ricevuto **401** Errore non autorizzato quando si invia un processo di acquisizione alla stampante, è necessario fornire un nome utente e una password validi.

La combinazione di nome utente e password è valida per un solo processo di acquisizione e tutti i processi di acquisizione futuri.

### Solo una pagina visualizzata sul computer

Accertarsi che l'originale sia impostato su Più pagine.

#### Se si usa un'applicazione OpenOffice.org

È possibile usare solo Writer, Calc, Impress o Draw.

- 1 Da una barra degli strumenti dell'applicazione OpenOffice.org, effettuare una delle seguenti operazioni:
  - Fare clic su Inserisci > Immagine > Acquisisci > Seleziona origine.
  - Fare clic su Inserisci > Grafica > Acquisisci > Seleziona origine.
- 2 Nell'area delle opzioni, fare clic su Impostazioni immagine > origine.
- **3** Nel menu relativo all'origine, selezionare **Più pagine**.
- 4 Fare clic su OK.

#### Se si usa XSane

- 1 Nel menu 🖮 , selezionare Più pagine.
- 2 Fare clic su Acquisisci.

### Se si usa scanadf

Immettere scanadf --source="Multiple Pages" -d [device\_name]. Premere Invio.

### Se si usa scanimage

Immettere scanimage -b --source="Multiple Pages" -d [device\_name]. Premere Invio.

### Stampante non compatibile

Verificare che:

- La stampante in uso sia una stampante multifunzione.
- Il driver di acquisizione di rete supporti la stampante.

Per ulteriori informazioni sulla compatibilità della stampante, vedere la Guida per l'utente.

Risoluzione dei problemi

### SANE non riconosce il driver di acquisizione di rete

Le applicazioni compatibili con SANE quali XSane e scanadf possono accedere allo scanner tramite SANE.

Verificare che:

- Il driver di acquisizione non sia installato nella directory /usr/lib/sane.
- Il file della periferica del driver di acquisizione esista.
- Il driver di scansione sia presente nel file /etc/sane.d/dll.conf.
- 'lexmark\_nscan' sia presente nel file /etc/sane.d/dll.conf e nessun '#' sia immesso prima.
- L'installazione di SANE eseguita utilizzi la struttura di directory /usr/lib/sane e /etc/sane.d/.
- In alcuni casi, potrebbe essere necessario impostare LD\_LIBRARY\_PATH:
  - 1 Aprire la finestra di un terminale, quindi immettere export LD\_LIBRARY\_PATH=/usr/lib.
  - 2 Premere Invio.

### XSane visualizza caratteri corrotti

Eseguire XSane 0,90 o una versione successiva che supporta più lingue rispetto alle versioni precedenti.

**Nota:** Se si utilizza Linpus Linux, aggiornare XSane alla versione 0.90 o successiva in modo che funzioni correttamente con lingue diverse dall'inglese.

### Indice

### Α

acquisizione eliminazione di un'acquisizione 12 entrambi i lati della pagina 11 mediante GIMP 9 mediante la riga di comando 9 mediante OpenOffice.org 8 mediante XSane 8 più pagine 9 uso della stampante di rete 6 acquisizione di entrambi i lati della pagina mediante OpenOffice.org 11 mediante scanadf 11 mediante scanimage 11 mediante XSane 11 acquisizione di più pagine mediante OpenOffice.org 9 mediante scanadf 9 mediante scanimage 9 mediante XSane 9 avvertenze 2

### D

Disinstallazione del driver di acquisizione di rete 6 driver di acquisizione di rete disinstallazione 6 installazione su Debian GNU/Linux 6 installazione su Fedora 5 installazione su Linpus Linux 5 installazione su Linux openSUSE 5 installazione su Red Flag Linux 5 Installazione su Red Hat Enterprise Linux 5 installazione su SUSE Linux 5 installazione su Ubuntu Linux 6 non riconosciuto dall'applicazione 21 requisiti di installazione 5

### Ε

eliminazione di un'acquisizione 12

I

impostazione dei valori predefiniti 18 impostazioni di acquisizione OpenOffice.org Writer 13 XSane 13 installazione su Debian GNU/Linux 6 installazione su Fedora 5 installazione su Linpus Linux 5 installazione su Linux openSUSE 5 installazione su Red Flag Linux 5 Installazione su Red Hat Enterprise Linux 5 installazione su SUSE Linux 5 installazione su Ubuntu Linux 6

#### R

regolazione delle impostazioni di acquisizione mediante la riga di comando 15 mediante OpenOffice.org 13 mediante scanimage 15 mediante XSane 13 requisiti di sistema 5

### S

sistemi operativi supportati 5 sono una pagina visualizzata sul computer 20 stampante acquisisce ma l'immagine non viene visualizzata 19 stampante non compatibile 20 stampante smette di acquisire 19

### V

verifica dell'installazione del driver di acquisizione 6

### Χ

XSane visualizza caratteri corrotti 21